| Doc Туре           | Tech Notes |
|--------------------|------------|
| Doc Id             | TN3015     |
| Last Modified Date | 03/15/2018 |

# Restoring InTouch Modern Application with the Database .bak File and Corresponding File Repository Folder

#### SUMMARY

A detailed explanation to restore InTouch Modern Application using its Database .bak file and the corresponding file repository folder.

## **Application Version:**

- WSP 2014 R2 SP1.
- MS SQL Server 2014.

#### **OPERATING SYSTEM**

Windows 7

#### SITUATION

One way of determining an **InTouch** application is corrupt or not is by checking to create an application backup (export) via the **InTouch** Application Manager. The SMC log may report incorrect information which can be investigated by verifying the system components manually in order to determine the ability to restore the application.

1. The message from the SMC log reported that the GR file repository and GR database do not exist. Refer to Figure 1 and 2.

| No:         Date         Time         Process ID         Thread ID         Log Flag           1100         2/5/2018         5:43:43 AM         5688         24976         Warning           <         III         >         >         >         >           Message:         III         >         >         >           File repository of the Galaxy 'ydc6b4527d54447fb792825a2379f3ea' is either available or installed at a different path. Fail to connect to the Galaxy.         > | à                                   |                                   | Mess                                | age Details                    | s                             |                     |
|----------------------------------------------------------------------------------------------------|-------------------------------------|-----------------------------------|-------------------------------------|--------------------------------|-------------------------------|---------------------|
| 1100     2/5/2018     5:43:43 AM     5688     24976     Warning       <     III     >       tessage:        File repository of the Galaxy 'ydc6b4527d54447fb792825a2379f3ea' is either vvalable or installed at a different path. Fail to connect to the Galaxy.                                                                                                    | No:                                 | Date                              | Time                                | Process ID                     | Thread ID                     | Log Flag            |
| < III<br>lessage:<br>le repository of the Galaxy 'ydc6b4527d54447fb792825a2379f3ea' is either<br>available or installed at a different path. Fail to connect to the Galaxy.                                                                                                    | 1100                                | 2/5/2018                          | 5:43:43 AM                          | 5688                           | 24976                         | Warning             |
| lessage:<br>File repository of the Galaxy 'ydc6b4527d54447fb792825a2379f3ea' is either<br>available or installed at a different path. Fail to connect to the Galaxy.                                                                                                    | <                                   |                                   |                                     |                                |                               | >                   |
|                                                                                                    | Hessage:<br>File repos<br>available | itory of the G<br>or installed at | alaxy 'ydc6b452<br>a different path | 7d54447fb792<br>Fail to connec | 825a2379f3e<br>ct to the Gala | a' is either<br>xy. |

Figure 1: Warning message.

| No:         Date         Time         Process ID         Thread ID         Log Flag           1100         2/5/2018         5:43:43 AM         5364         20580         Warning           <         III         >          >            dessage:         Execution vide5b4522d554447fb 792825a2329f5aa doesn't exist in the local system         >                                                                                                    | ess ID Thread ID Log Flag<br>20580 Warning<br>56ea doesn't exist in the local system. |
|----------------------------------------------------------------------------------------------------|---------------------------------------------------------------------------------------|
| 1100         2/5/2018         5:43:43 AM         5364         20580         Warning           <         III         >         [           lessage:         2         2         2         2         1         1         1         1         1         1         1         1         1         1         1         1         1         1         1         1         1         1         1         1         1         1         1         1         1         1         1         1         1         1         1         1         1         1         1         1         1         1         1         1         1         1         1         1         1         1         1         1         1         1         1         1         1         1         1         1         1         1         1         1         1         1         1         1         1         1         1         1         1         1         1         1         1         1         1         1         1         1         1         1         1         1         1         1         1         1         1         1 </th <th>20580 Warning</th> | 20580 Warning                                                                         |
| < III > essage: tenository wir/sh4527d54447fb792825a2379F3ea deem't exist in the local syste                                                                                                    | F3ea doesn't exist in the local system.                                               |
| essage:<br>enceitory wir/5h4527d54447fb702825a2379f3ea deen't exist in the local exist                                                                                                    | f3ea doesn't exist in the local system.                                               |
|                                                                                                    |                                                                                       |

Figure 2: Warning message.

2. However, both the GR File Repository and the GR Repository DB do exist. Refer to Figure 3 and 4.

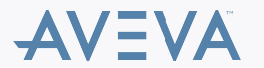

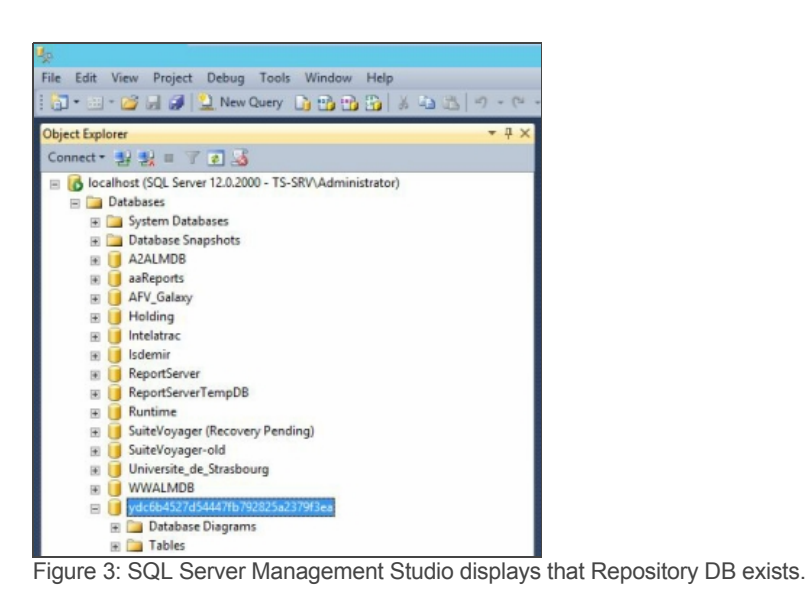

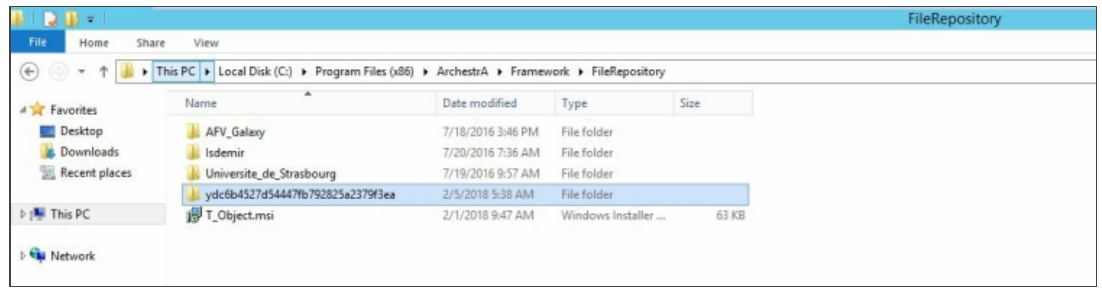

Figure 4: File Repository folder exists.

### ACTION

To rebuild Modern InTouch application using the existing Repository DB and its File Repository folder. Follow the steps:

1. Create New modern InTouch application. Refer to Figure 5.

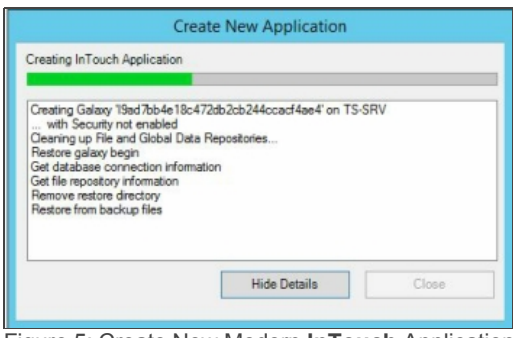

- Figure 5: Create New Modern InTouch Application.
- 2. It will create Repository DB and File Repository corresponding to this new application. Refer to Figure 6 and 7.

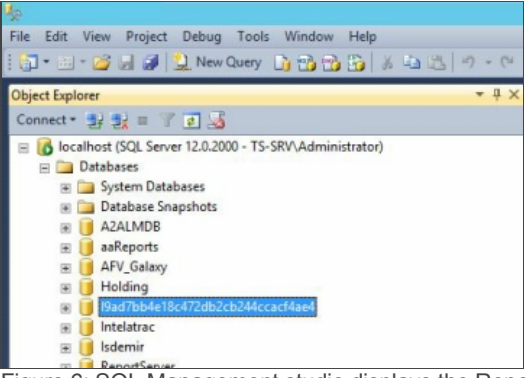

Figure 6: SQL Management studio displays the Repository DB corresponding to the new Modern InTouch application.

© 2020 AVEVA Group plc and its subsidiaries. All rights reserved.

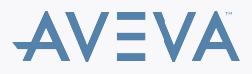

| e) · + 1        | This PC + Local Disk (C:) + Program Files (x86) | ArchestrA      Framev | vork + FileRepository | •     |
|-----------------|-------------------------------------------------|-----------------------|-----------------------|-------|
| Favorites       | Name                                            | Date modified         | Туре                  | Size  |
| Desktop         | AFV_Galaxy                                      | 7/18/2016 3:46 PM     | File folder           |       |
| Downloads       | I9ad7bb4e18c472db2cb244ccacf4ae4                | 2/5/2018 5:48 AM      | File folder           |       |
| 🔛 Recent places | 🍶 Isdemir                                       | 7/20/2016 7:36 AM     | File folder           |       |
|                 | Universite_de_Strasbourg                        | 7/19/2016 9:57 AM     | File folder           |       |
| 🌉 This PC       | Juc6b4527d54447fb792825a2379f3ea                | 2/5/2018 5:38 AM      | File folder           |       |
| Maturada        | T_Object.msi                                    | 2/1/2018 9:47 AM      | Windows Installer     | 63 KB |

Figure 7: The File Repository Folder was created corresponding to the new Modern InTouch application.

3. Open Command Prompt and stop both aaGR and aaBootstrap services. Refer to Figure 8.

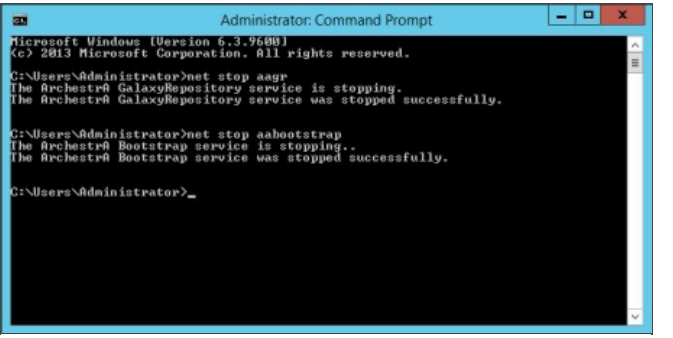

Figure 8: Use CMD command to strop aaGR and aaBootstrap services.

4. Open SQL Management Studio and Click on the new Repository DB. Rename and copy its name to the clipboard. The SQL Management Studio should not be closed. Refer to Figure 9.

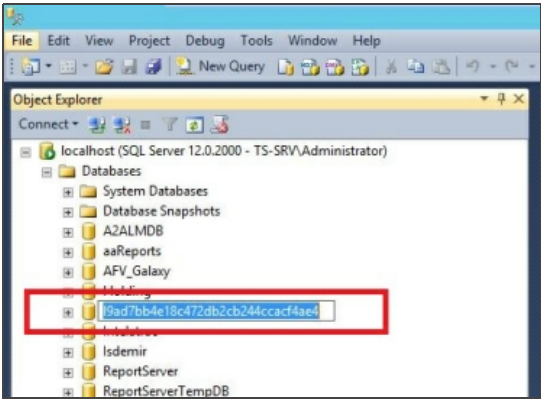

Figure 9: Copy the name of the new Repository DB to the clipboard.

5. Locate the Repository DB corresponding to the original application. Right-click, select **Properties**, select **Option** and change the **Restrict Access** to **Single User**. Refer to Figure 10.

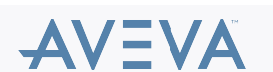

| E j AZALMDB<br>E j AFReports<br>E j AFV_Galsxy                                                                                                    | 1 Dat                                                                                                    | abase Properties - ydc6b4527d                                                                                                    | 54447fb792825a2379f3ea                                                                       | - 0 X          |
|----------------------------------------------------------------------------------------------------|----------------------------------------------------------------------------------------------------|----------------------------------------------------------------------------------------------------|----------------------------------------------------------------------------------------------|----------------|
| Holding     Holding     J9ad7bb4e18c472db2cb244ccacf4ae4                                                                                                    | Select a page                                                                                                    | 🖾 Script 🔻 🚺 Help                                                                                                    |                                                                                              |                |
| B. (intelatec     Idemir     BeportServer     ReportServer     B. (steemir     B. (steemir     S. (steemir     SuiteVoyager (Recovery Pending)     SuiteVoyager (Recovery Pending)     SuiteVoyager     Universite_de_Strasbourg     Universite_de_Strasbourg                                                                                                    | Pies     Permissions     Control Permissions     Permissions     Premissions     Premissi | Collation:<br>Recovery model:<br>Compatibility level:<br>Containment type:<br>Other options:                                                                                                    | SQL_Latin1_General_CP1_CL_AS           Simple           SQL_Server 2008 (100)           None | *<br>*<br>*    |
| "VVVALNOE     "VVALNOE     "VVALNOE |                                                                                                    | Parameterization<br>Quated Identifies Enabled<br>Recuritive Triggers Enabled<br>Trustworthy<br>VarDecinal Storage Format Enable<br>Page Verfy<br>Target Recovery<br>Second Processory<br>Target Recovery Time (Seconde) | Simple<br>True<br>False<br>False<br>d True<br>CHECKSUM<br>0                                  |                |
|                                                                                                    | Connection Server: localhost Connection: T5-SRV-Administrator Stylen: connection properties Progress Ready                                                                                                    | Pocker Frabled<br>Honor Broker Hondy<br>Services Bicker Identifier<br>Jatabase Read-Only<br>Database Read-Only<br>Database State<br>Reading Access<br>Restrict Access                                                   | False<br>False<br>b3217464-205-460c-9004-98cc70c3<br>False<br>NORMAL<br>Valse<br>SINGLE_USER | :3ac3<br>=<br> |
|                                                                                                    |                                                                                                    | L                                                                                                    | ОК                                                                                           | Cancel         |

Figure 10: Change the Restrict Access of Customer Repository DB to Single User.

6. Open Connections Message box will be opened, click Yes. Refer to Figure 11.

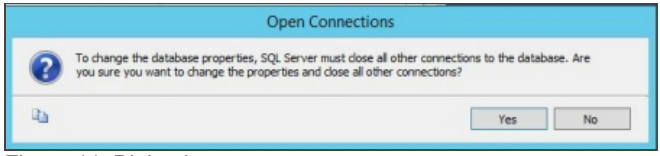

Figure 11: Dialog box message.

7. The clipboard should still have the Repository DB that was copied in Step 5. Delete that DB. Refer to Figure 12.

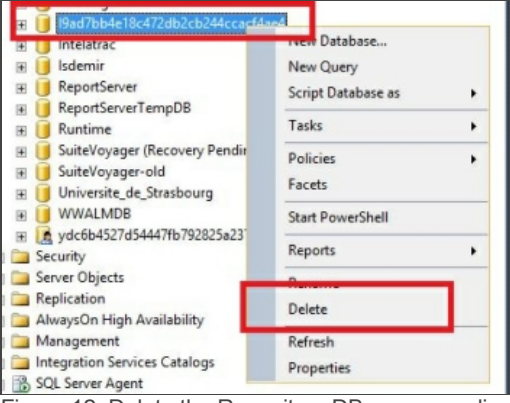

Figure 12: Delete the Repository DB corresponding to the new Modern Application.

 Rename the customer Repository DB with the name copied in clipboard. Right click, select Properties, select Option and change the Restrict Access to MULTI-User. Refer to Figure 13.

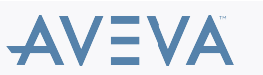

| Elle Felt Wass Broject Debug Tools Window Help                                                                                                    |                                                                                                    | Solution1 - N                                                                                                    | Microsoft SQL Server Managemen                                                                  | t Studio (Adm |
|----------------------------------------------------------------------------------------------------|----------------------------------------------------------------------------------------------------|----------------------------------------------------------------------------------------------------|-------------------------------------------------------------------------------------------------|---------------|
| 🔂 - 💷 - 😂 🔄 🥔 🔔 New Query 🐚 📸 📸 🐇 - 🕰 👘                                                                                                    | )-(°-,⊒-13, 24, ≯                                                                                                    |                                                                                                    | - 109                                                                                           | • 🗠 🕾         |
| Object Explorer                                                                                                    | * # X                                                                                                    |                                                                                                    |                                                                                                 |               |
| Connect - 3/ 2 = 7 7 3                                                                                                    |                                                                                                    |                                                                                                    |                                                                                                 |               |
| Control (SQL Server 12.0.2000 - TS-SRV/Administrator)     Databases     Databases     Databases     Database System Databases     Database System Databases     Databases     Databaseses     Databases     Databases     Databases     Databas | Dar     Select a page     Select a page     Seneal     Filemane     Filemane     Connon     Connon     Tracking     Permane     Ended Properties     Menorg | tabase Properties - 19ad7bb4e11<br>Sotot - Cheb<br>Collation:<br>Recovery mode:<br>Compatibility level:<br>Containment type:                                                                | 8c472db2cb244ccacf4ae4<br>SQL_Latn1_General_CP1_CL_AS<br>Snple<br>SQL Server 2000 (100)<br>None | - D X         |
| SuiteVoyager (Recovery Pending)     SuiteVoyager (Recovery Pending)     SuiteVoyager (Recovery Pe | 🚰 Transaction Log Shipping                                                                                                    | Other options:<br>Parametrization<br>Parametrization<br>Parametrization<br>Parametrization<br>Turamentry<br>Ver focume<br>Page Verficencey Time (Seconds)<br>Target Recovery Time (Seconds) | Simple<br>True<br>False<br>False<br>d True<br>O CHECKSUM<br>0                                   |               |
| Integration Services Catalogs     Integration Services                                                                                                    | Connection                                                                                                    | A Service Broker                                                                                                    | False                                                                                           |               |
| n up exercise spin                                                                                                    | Server:<br>localhost<br>Connection:<br>TS-SRV-Administrator<br>By View connection properties                                                                | Honor Broker Prorty<br>Service Broker Identifier<br>State<br>Database Read-Only<br>Database State<br>Restict Access                                                                         | False<br>b 32174d 4-26b 5-460c-900d-98oc 70<br>False<br>NORMAL<br>Full<br>MULTI_USER            | c23ec3        |
|                                                                                                    | Progress<br>Progress                                                                                                    | Restrict Access                                                                                                    |                                                                                                 | ~             |
|                                                                                                    | 1                                                                                                    |                                                                                                    | ОК                                                                                              | Cancel        |

Figure 13: Change the Restrict Access of Customer Repository DB to MULTI\_User.

9. Open Connections message box will be opened, click Yes. Close the SQL Management Studio. Refer to Figure 14.

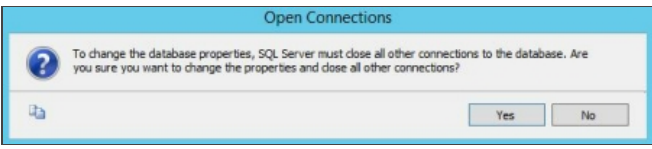

Figure 14: Dialog box message.

10. Open Windows Explorer, navigate to File Repository Folder where the File Repository Folder of the customer Modern Application exist. Copy all folders except Vendor. Refer to Figure 15.

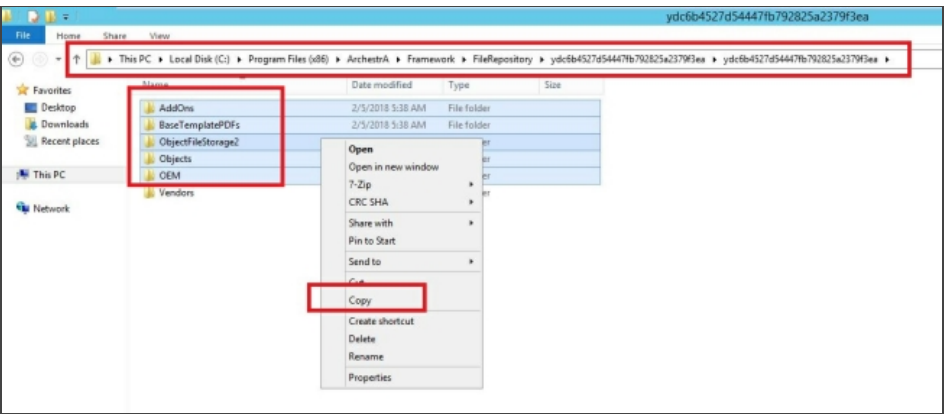

Figure 15: Copy all folders except Vendor.

11. Navigate to the File Repository Folder of the new Modern InTouch application. Paste and replace the copied folders from Step 11. Refer to Figure 16.

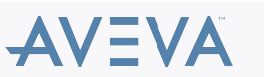

| 💿 👻 🕇 📕 🕨     | This PC + Local Disk (C:) + Program | Files (x86) + ArchestrA + Frame                           | work + FileReposit | ory + 19ad7bb4e18c472db2cb | 244ccacf4ae4 🕨 |
|---------------|-------------------------------------|-----------------------------------------------------------|--------------------|----------------------------|----------------|
| Esuprites     | Name                                | Date modified                                             | Туре               | Size                       |                |
| Desktop       | AddOns                              | 2/5/2018 5:47 AM                                          | File folder        |                            |                |
| Downloads     | BaseTemplatePDFs                    | 2/5/2018 5:47 AM                                          | File folder        |                            |                |
| Recent places | ObjectFileStorage2                  | 2/5/2018 5:48 AM                                          | File folder        |                            |                |
| -             | Dbjects                             | 2/5/2018 5:48 AM                                          | File folder        |                            |                |
| This PC       | DEM OEM                             | 2/5/2018 5:48 AM                                          | File folder        |                            |                |
|               | Jendors Vendors                     | 2/5/2018 5:48 AM                                          | File folder        |                            |                |
|               |                                     | Sort by<br>Group by                                       | *                  |                            |                |
|               |                                     | Refresh                                                   |                    |                            |                |
|               |                                     | Customize this folder                                     |                    |                            |                |
|               |                                     |                                                           |                    |                            |                |
|               |                                     | Paste<br>Paste shortcut                                   |                    |                            |                |
|               |                                     | Paste<br>Paste shortcut<br>Undo Copy                      | Ctrl+Z             |                            |                |
|               |                                     | Paste<br>Paste shortcut<br>Undo Copy<br>Share with        | Ctrl+Z             |                            |                |
|               |                                     | Paste<br>Paste shortcut<br>Undo Copy<br>Share with<br>New | Ctrl+Z             |                            |                |

Figure 16: Paste the copied folders from step 11.

12. Return to the File Repository folder corresponding to the original application and navigate to Vendors folder. Copy all content, except the **.MSI** files. Refer to Figure 17.

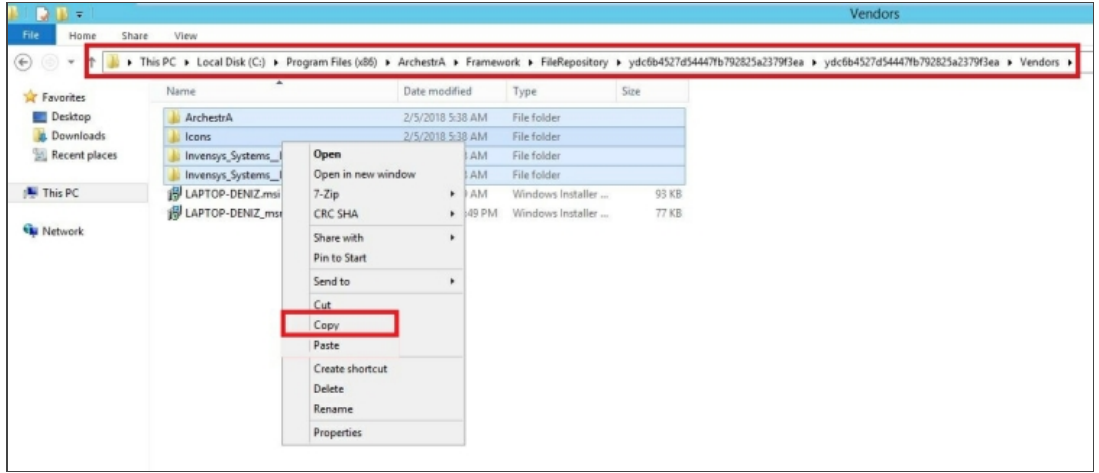

Figure 17: Copy the content of Vendors folder, except .MSI files.

13. Navigate to File Repository folder of the new Modern **InTouch** application. Open the Vendors folder, paste and replace the existing folders with the contents copied from **Step 12**. Refer to Figure 18.

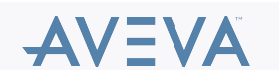

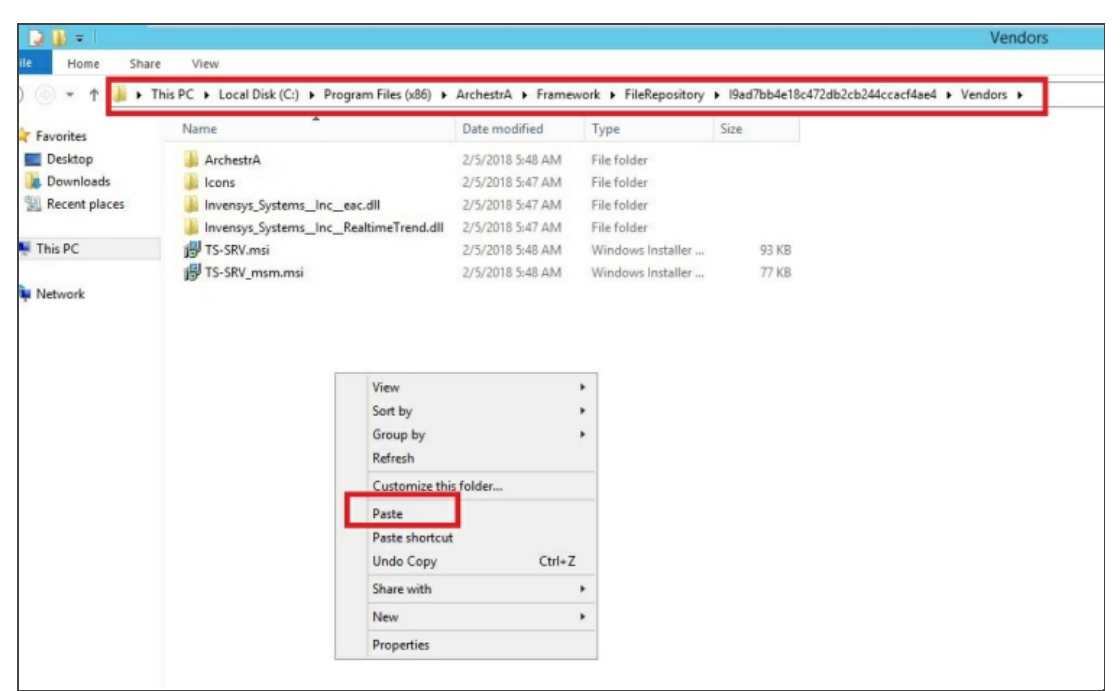

Figure 18: Paste the copied folders from Step 12.

14. Delete the File Repository folder corresponding to the original InTouch Application. Refer to Figure 19.

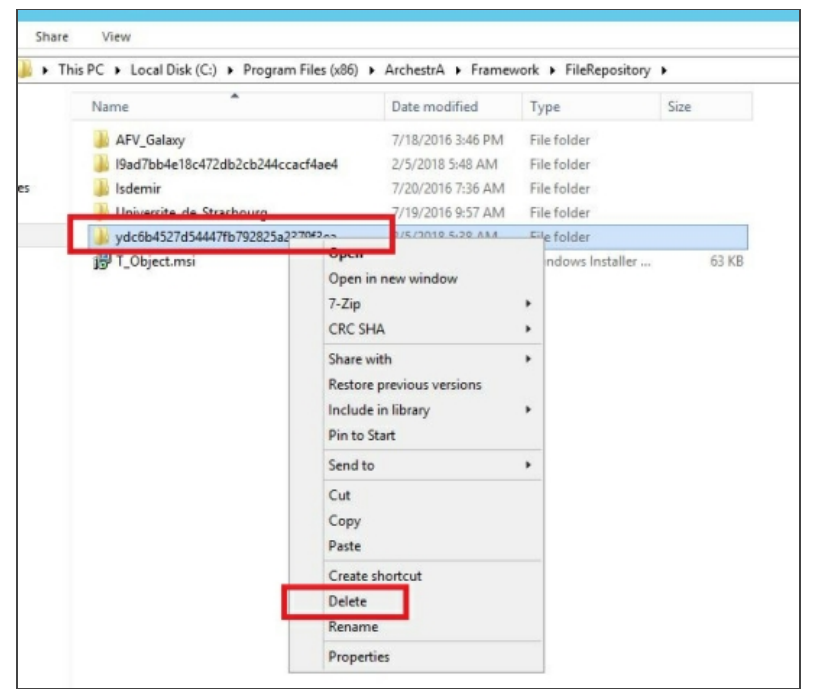

Figure 19: Delete the File Repository folder corresponding to the original InTouch Application.

15. Open the original **InTouch** application folder and edit its **InTouch.ini** file. Modify the **RepositoryName** with the new repository name corresponding to the new Modern **InTouch** application. Refer to Figure 20.

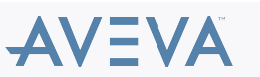

| Jame             | *                          | Date modified     | Type              | Size   |                     |
|------------------|----------------------------|-------------------|-------------------|--------|---------------------|
|                  |                            | 1/26/2019 4-10 DM | Configuration rel | + 2 KB |                     |
| itavid da        |                            |                   |                   |        | INTOUCH INI - Noten |
| iteou da         | Eile Edit Format           | View Hele         |                   |        |                     |
| linkdefe ini     | File cuit Format           | view neip         |                   |        |                     |
| MagningTable av  | AppModo=2                  |                   |                   |        |                     |
| Mapping Table.ad | AppNoue=2<br>AppName@=5G - | Mexico            |                   |        |                     |
| wapping rable.aa | AppName1=                  |                   |                   |        |                     |
| menu.bin         | AppName2=                  |                   |                   |        |                     |
| newtags.tag      | AppName3=                  |                   |                   |        |                     |
| OrgHeir.xml      | AppDesc0=SG M              | exico SCADA       |                   |        |                     |
| password.bin     | AppDesc1=                  |                   |                   |        |                     |
| retentiv.h       | AppDesc2=                  |                   |                   |        |                     |
| retentiv.x       | Appuesco=                  | English (United ) | States)           |        |                     |
| SecConfig.xml    | LanguageBase=              | D=1033            | States)           |        |                     |
| tag_ext.x        | InTouchView=0              | 0-1055            |                   |        |                     |
| tag_ext.xbk      | -ScoloFonPocol             | ution-1           |                   | _      |                     |
| tagbrw.dat       | RepositoryNam              | e=19ad7bb4e18c47  | 2db2cb244ccacf    | 4ae4   |                     |
| tagname.x        | IdemanageuApp              | -5                |                   |        |                     |
| tagname.xbk      | CloseOnTransf              | er=0              |                   |        |                     |
| tagnames.nbk     | SAOConverted=              | 1                 |                   |        |                     |
| tagnames.ndx     | WinFullScreen              | -1                |                   |        |                     |
|                  | WinLeft=-8                 |                   |                   |        |                     |
| tbox.ini         | ListaTerr 0                |                   |                   |        |                     |

16. Open Command prompt and start again aaGR and aaBootstrap services. Refer to Figure 21.

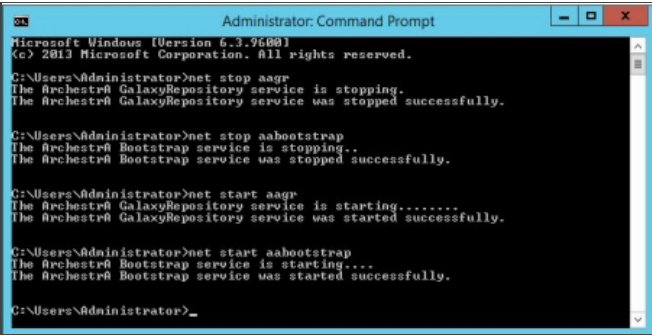

Figure 21: Open Command Prompt and start aaGR and aaBootstrap.

17. Open the application in InTouch WindowMaker and all ArchestrA graphics exist. Refer to Figure 22.

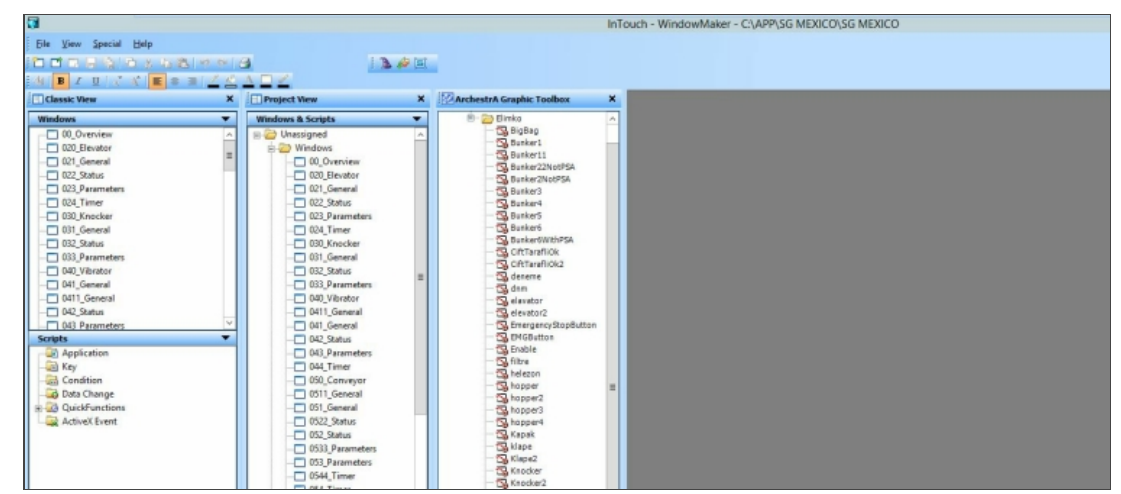

Figure 22: Original application opened in InTouch WindowMaker and ArchestrA graphics exist.

18. Export the application. The export will be successful. Refer to Figure 23.

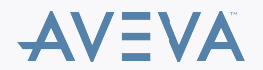

|                              |                                           |             |       |             |        | InTouch - A                                                                                                    | pplication Manager - [c:\app\sg mexico\sg me                                                                                                    | xico] |
|------------------------------|-------------------------------------------|-------------|-------|-------------|--------|----------------------------------------------------------------------------------------------------|----------------------------------------------------------------------------------------------------|-------|
| Ele Yew Icols Help           |                                           |             |       |             |        |                                                                                                    |                                                                                                    |       |
| 💌 🗹 🐼 💌 🖻                    |                                           | M 16        |       |             |        |                                                                                                    |                                                                                                    |       |
| Name                         | Path                                      | Resolution  | Versi | Application | Applic | Date Modified                                                                                                    | Description                                                                                                    |       |
| 1 Application                | c/program files (x86)\archestra\framework | 0×0         | 0     | Stand Alone | 0      | UnKnown                                                                                                    | Application directory not found. Access de                                                                                                    |       |
| Ka Application(2)            | c/program files (x86)\archestra\framework | 0×0         | 0     | Stand Alone | 0      | UnKnown                                                                                                    | Application directory not found. Access de                                                                                                    |       |
| Lorno Application 1024 X 768 | c/programdata/intouchdemos/demoapp1       | 1024 x 768  | 11.1  | Stand Alone | 336    | 2/1/2018 6:4                                                                                                    | Demo Application of "Now famous" InTou                                                                                                    |       |
| Comp Application 1280 x 1024 | c/programdata/intouchdemos/demoapp1       | 1280 x 1024 | 11.1  | Stand Alone | 348    | 2/1/2018 6:4                                                                                                    | Demo Application of "Now famous" InTou                                                                                                    |       |
| Comp Application 800 X 600   | c\programdata\intouchdemos\demoapp1       | 800 x 600   | 11.1  | Stand Alone | 270    | 2/1/2018 6:4                                                                                                    | Demo Application of "Now famous" InTou                                                                                                    |       |
| Ma GCS                       | c/users/public/uwonderware/intouch appli  | 1920 x 1080 | 11.1  | Modern      | 1      | 2/1/2018 9:2                                                                                                    | New InTouch application                                                                                                    |       |
| 1 ITAA_App                   | cr\users\public\wonderware\intouch appli  | 1920 x 1080 | 11.1  | Stand Alone | 0      | 6/14/2016 1:                                                                                                    | New InTouch application                                                                                                    |       |
| Na lab1                      | c/users/public/uwonderware/.intouch appli | 1920 x 1080 | 11.1  | Stand Alone | 8      | 2/1/2018 11:                                                                                                    | New InTouch application                                                                                                    |       |
| K New InTouch application    | cr\users\public\uwonderware\intouch appli | 1920 x 1080 | 11.1  | Modern      | 0      | 7/1/2015 11:                                                                                                    | New InTouch application                                                                                                    |       |
| 1 On1                        | cr\users\public\wonderware\intouch appli  | 0×0         | 0     | Modern      | 0      | 2/1/2018 9:3                                                                                                    | New InTouch application                                                                                                    |       |
| Ka RebuildApp                | cr\users\public\wonderware\intouch appli  | 0×0         | 0     | Modern      | 0      | 2/5/2018 5:4                                                                                                    | New InTouch application                                                                                                    |       |
| SG - Mexico                  | c:\app\sq mexico\sq mexico                | 1920 x 1080 | 11.1  | Modern      | 923    | 2/5/2018 6:0                                                                                                    | SG Mexico SCADA                                                                                                    |       |
|                              |                                           |             |       |             |        |                                                                                                    | Export InTouch Application                                                                                                    |       |
|                              |                                           |             |       |             |        |                                                                                                    |                                                                                                    |       |
|                              |                                           |             |       |             |        | Exporting InTout                                                                                                    | h Application                                                                                                    |       |
|                              |                                           |             |       |             |        | Exporting InTout                                                                                                    | th Application                                                                                                    |       |
|                              |                                           |             |       |             |        | Bunker5 : Proce<br>Bunker5 : Proce<br>Bunker5 : Proce<br>Bunker4 : Proce<br>Hape : Processe<br>tithe : Processe<br>tithe : Processe<br>tithe : Processe<br>vibro1 : Process<br>elavator : Proce<br>Bunker3 : Proce | It Application med accessfully med accessfully med successfully functionally functionally functi | <     |
|                              |                                           |             |       |             |        | Experting InTour<br>Bunker5: Proce<br>Bunker5: Proce<br>Bunker4: Processed<br>vibro1: Processed<br>vibro1: Processed<br>vibro1: Processed<br>vibro1: Processed<br>bunker3: Process<br>Bunker3: Process             | h Application  seed successfully seed successfully seed successfully discountly in discountly discountly disco | < 11  |
|                              |                                           |             |       |             |        | Experting InTour<br>Bunker6: Proce<br>Bunker6: Proce<br>Bunker4: Proce<br>Idea: Processed<br>vitro1: Processed<br>vitro1: Processed<br>vitro1: Processed<br>bunker3: Process<br>Bunker3: Process                   | If Application  and a cocard dy and soccerd by and soccerd by and soccerd by the and soccerd by the and soccerd by the and soccerd by Hide Details  Close                                                                                                    | ×     |

Figure 23: Application exports.

## ATTACHMENTS

http://okmgcs.km.invensys.com/resources/sites/KPKA/content/live/TN/3000/TN3015/en\_US/~secure/{ "SECUREDRESOURCE": "Y" }

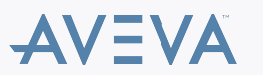